# Lernen auf Distanz

Seit dem Schuljahr 2020/2021 wird für die UntStat auch die Information nach Lernen auf Distanz gefordert und dies kann in Untis auf unterschiedliche Wege zugeordnet und erstellt werden.

|   | ٢ |            |                    |         |             |              |              |          |
|---|---|------------|--------------------|---------|-------------|--------------|--------------|----------|
|   | D | istanz 💌 🖨 | 🗄 📑 💥 🧸 🛓          | 🗟 - 🧔   | 0           |              |              |          |
|   |   | Name       | Langname           | Beschr. | Entf zählen | FS n.zählen  | N. in        | Statisti |
|   |   | F          | Fortbilding        |         |             |              |              |          |
|   |   | D          | Dienstliche Gründe |         |             |              |              |          |
|   |   | KoA        | Krank ohne Attest  |         |             |              | $\checkmark$ |          |
|   |   | PG         | Privater Grund     |         |             |              | $\checkmark$ |          |
|   |   | ka         | Klasse abbestellt  |         |             | $\checkmark$ |              |          |
|   |   | ug         | Unterrichtsgang    |         |             |              |              |          |
|   |   | kf         | Klassenfahrt       |         |             |              |              |          |
|   |   | KmA        | Krank mit Attest   |         |             |              | $\checkmark$ |          |
|   |   | Distanz    | Lernen auf Distanz |         |             | $\leq$       |              |          |
| 1 |   |            |                    |         |             |              |              |          |

#### Veranstaltung mit neuen Absenzgrund

Sollten Sie über eine Veranstaltung eine Klasse ins Lernen auf Distanz schicken wollen, muss nur ein entsprechender Absenzgrund angelegt werden und in der Veranstaltung eingetragen werden.

Dieser Absenzgrund kann nun einer Veranstaltung zugeordnet werden:

| 6 | 🐣 Veranst. / Veranstaltungen     |        |         |        |      |     |         |            |        |            |         |      |        |              |     |               |  |
|---|----------------------------------|--------|---------|--------|------|-----|---------|------------|--------|------------|---------|------|--------|--------------|-----|---------------|--|
|   |                                  |        |         |        |      |     |         |            |        |            |         |      |        |              |     |               |  |
|   | Von-Bis<br>07.09.2020 ~<br>Woche |        |         |        |      |     |         |            |        |            |         |      |        |              |     |               |  |
| ۱ | /A-Nr.                           | Klasse | KI-Teil | Lehrer | Raum | Fa. | Grund   | Von TT.MM. | ab St. | Bis TT.MM. | bis St. | Text | zählen | N.Druck. (N) | Neu | Schülergruppe |  |
|   | 9                                | 08c    |         |        |      |     | Distanz | 68.09.     | 1      | 08.09.     | 10      |      |        |              |     | ~             |  |
|   |                                  |        |         |        |      |     |         |            |        |            |         |      |        |              |     |               |  |
|   |                                  |        |         |        |      |     |         |            |        |            |         |      |        |              |     |               |  |
|   |                                  |        |         |        |      |     |         |            |        |            |         |      |        |              |     |               |  |
|   |                                  |        |         |        |      |     |         |            |        |            |         |      |        |              |     |               |  |

Folgend muss im PEDAV Untis Tool noch der neue Absenzgrund dem Punkt "Besondere Form Distanzunterricht" zugeordnet werden und die Stunden werden richtig berechnet:

| Datei           | Zuordnungen                                                                                                    | Untis ASD LBV-Mehrarbeitsdruck UntStat PEDAV-Support                                                                                                    |  |  |  |  |  |  |  |  |  |
|-----------------|----------------------------------------------------------------------------------------------------|----------------------------------------------------------------------------------------------------|--|--|--|--|--|--|--|--|--|
| Klassen         | Lehrer Fächer Abse<br>Zuordnunge                                                                                                    | Maximum Mochenmeldung Von: Bis:   07.09.2020 15 13.09.2020 15   m Modus Modus Auswertung                                                                                                    |  |  |  |  |  |  |  |  |  |
| Name<br>(Untis) | Langname<br>(Untis)                                                                                                    | Absenzgrund<br>(UntStat)                                                                                                    |  |  |  |  |  |  |  |  |  |
| D               | Dienstliche Gründe                                                                                                    |                                                                                                    |  |  |  |  |  |  |  |  |  |
| Distanz         | Lernen auf Distanz                                                                                                    |                                                                                                    |  |  |  |  |  |  |  |  |  |
| F               | Fortbilding                                                                                                    | Besondere Form - Schulfahrten, Schulwanderungen                                                                                                    |  |  |  |  |  |  |  |  |  |
| ka              | Klasse abbestellt                                                                                                    | Besondere Form - Unterricht an außerschulischen Lernorten/Exkursionen                                                                                                    |  |  |  |  |  |  |  |  |  |
| kf              | Klassenfahrt                                                                                                    | Besondere Form - Projektunterricht, Projekttage                                                                                                    |  |  |  |  |  |  |  |  |  |
| KmA             | Krank mit Attest                                                                                                    | Besondere Form - Informations- und Beratungsveranstaltungen                                                                                                    |  |  |  |  |  |  |  |  |  |
| КоА             | Krank ohne Attest                                                                                                    | Besondere Form - Schülerbetriebspraktikum, Betriebserkundungen                                                                                                    |  |  |  |  |  |  |  |  |  |
| PG              | Privater Grund                                                                                                    | Besondere Form - Wettbewerbe und Leistungsvergleiche                                                                                                    |  |  |  |  |  |  |  |  |  |
| ug              | Unterrichtsgang                                                                                                    | Besondere Form - Schulfest, Schulsportveranstaltung                                                                                                    |  |  |  |  |  |  |  |  |  |
|                 |                                                                                                    | Besondere Form - Distanzunterricht                                                                                                    |  |  |  |  |  |  |  |  |  |
|                 |                                                                                                    | Besondere Form - Sonstiges                                                                                                    |  |  |  |  |  |  |  |  |  |
|                 |                                                                                                    | Vertretung und Unterrichtsausfall - Lehrkraft erkrankt, Kurmaßnahme                                                                                                    |  |  |  |  |  |  |  |  |  |
|                 |                                                                                                    | Vertretung und Unterrichtsaustell - Konterenzen, Dienstbesprechungen etc. außerhalb der Schule                                                                                                    |  |  |  |  |  |  |  |  |  |
|                 |                                                                                                    | Vertretung und Unterrichtsaustal - lätigkeiten im Kahmen der Lehrer Aus- und Forbildung                                                                                                    |  |  |  |  |  |  |  |  |  |
|                 | Vertretung und Unterrichtsaustall - Begleitung von Klassentahrten, Wandertagen, Exkursionen etc. (siehe Feld 82.1 und 82.2)                                                                                                    |                                                                                                    |  |  |  |  |  |  |  |  |  |
|                 | verrerung und unterrichtaustall - latigkeit im kannen des Unterrichts in desonderer rorm (siehe reid 62.5 – 62.8)<br>Victobieg und Unterrichtaustall - Desceptiek (Jeberstef / Generachesteden) für Gleichter laufenden (Schwahekindetennetwisser / Teilenbergen (Schwahekindetennetwisser / Teilenbergen |                                                                                                    |  |  |  |  |  |  |  |  |  |
|                 | Vertretung und onterinchsausial - Personaiat / Centeritat / Ard Vensprechpartnenn für Gleichstellungsträgen) / Schwerbenindertenvertretung / Telinanme an Personaiversammlungen                                                                                                    |                                                                                                    |  |  |  |  |  |  |  |  |  |
|                 |                                                                                                    | Vertex and one one measure a centre and oblighter may be a centre of the centre of the |  |  |  |  |  |  |  |  |  |
|                 | Vertretung und Unterrichtausfall – Schulähre der inn zeung ausgahlte regionales Rauchtum etc.                                                                                                    |                                                                                                    |  |  |  |  |  |  |  |  |  |
|                 |                                                                                                    | retracting the orienterbusines of again according to the provide statement of the                                                                                                    |  |  |  |  |  |  |  |  |  |

#### Sondereinsatz

Falls Sie das Lernen auf Distanz über einen Sondereinsatz eingetragen haben / eintragen wollen, braucht das PEDAV Untis Tool einen Eintrag in der Spalte Statistik-Kennzeichen. Hier wurden die Nummern angepasst, damit hier auch das Lernen auf Distanz abgebildet werden kann:

| 1. Schulfahrten, Schulwanderungen                           |
|-------------------------------------------------------------|
| 2. Unterricht an außerschulischen Lernorten/<br>Exkursionen |
| 3. Projektunterricht, Projekttage                           |
| 4. Informations- und Beratungsveranstaltungen               |
| 5. Schülerbetriebspraktikum,<br>Betriebserkundungen         |
| 6. Wettbewerbe und Leistungsvergleiche                      |
| 7. Schulfest, Schulsportveranstaltung                       |
| 8. Distanzunterricht                                        |
| 9. Sonstiges                                                |

Bei dem Sondereinsatz für Distanzunterricht muss somit im Statistikkennzeichen "8" eingetragen werden.

## Raumänderung in der Vertretungsplanung

Neben dem Absenzgrund der Veranstaltung kann das Lernen auf Distanz auch vom PEDAV Untis Tool schon am Raum erkannt werden. Sollten Sie einen Unterricht zum Lernen auf Distanz schicken wollen, kann dies in der Vertretungsplanung über eine Raumänderung durchgeführt werden.

Damit Sie die "Distanzräume" nicht händisch in Untis anlegen müssen, gibt es auf dem Reiter PEDAV-Support unter dem Punkt "Export", die Möglichkeit eine Textdatei für Distanzräume zu erzeugen. Diese können Sie dann in Untis importieren (Siehe Punkt "Export" am Ende des Dokuments).

| 🐣 Räume/                                                                                                    | Räume - Stundenplan                    |              |          |           |        |         | <b>&gt;</b> - 0 | × |  |  |  |
|----------------------------------------------------------------------------------------------------|----------------------------------------|--------------|----------|-----------|--------|---------|-----------------|---|--|--|--|
| D-05a                                                                                                    | 🛨 🖯 🔠 🚍 📑 🚺 🗱 🛒 🦕 🚟                    | & 🕓 😇        | 🥩 🔥 - ·  | 🎂 🧑       |        |         |                 |   |  |  |  |
| Name                                                                                                    | Langname                               | Ausweichraum | Raumgew. | Statisti⊬ | Kapaz. | Disloz. | Kennzeichen     | ^ |  |  |  |
| D-05a                                                                                                    | Distanzraum für Klasse 5a (Wende)      |              |          | х         |        |         |                 |   |  |  |  |
| D-05b                                                                                                    | Distanzraum für Klasse 5b (Hogel)      |              |          | х         |        |         |                 |   |  |  |  |
| D-05c                                                                                                    | Distanzraum für Klasse 5c (Gottwald)   |              |          | x         |        |         |                 |   |  |  |  |
| D-05d                                                                                                    | Distanzraum für Klasse 5d (Goethe)     |              |          | х         |        |         |                 |   |  |  |  |
| D-06a                                                                                                    | Distanzraum für Klasse 6a (Lapin)      |              |          | х         |        |         |                 |   |  |  |  |
| D-06b                                                                                                    | Distanzraum für Klasse 6b (Schubert)   |              |          | х         |        |         |                 |   |  |  |  |
| D-06c                                                                                                    | Distanzraum für Klasse 6c (Kant)       |              |          | x         |        |         |                 |   |  |  |  |
| D-06d                                                                                                    | Distanzraum für Klasse 6d (Hayen)      |              |          | х         |        |         |                 |   |  |  |  |
| D-07a                                                                                                    | Distanzraum für Klasse 7a (Einstein)   |              |          | х         |        |         |                 |   |  |  |  |
| D-07b                                                                                                    | Distanzraum für Klasse 7b (Pytagoras)  |              |          | х         |        |         |                 |   |  |  |  |
| D-07c                                                                                                    | Distanzraum für Klasse 7c (Pinsel)     |              |          | х         |        |         |                 |   |  |  |  |
| D-07d                                                                                                    | Distanzraum für Klasse 7d (Müller)     |              |          | х         |        |         |                 |   |  |  |  |
| D-08a                                                                                                    | Distanzraum für Klasse 8a (Papst)      |              |          | х         |        |         |                 |   |  |  |  |
| D-08b                                                                                                    | Distanzraum für Klasse 8b (Krätschmer) |              |          | х         |        |         |                 |   |  |  |  |
| D-08c                                                                                                    | Distanzraum für Klasse 8c (Lapin)      |              |          | х         |        |         |                 |   |  |  |  |
| D-08d                                                                                                    | Distanzraum für Klasse 8d (Schmidt)    |              |          | х         |        |         |                 |   |  |  |  |
| D-09a                                                                                                    | Distanzraum für Klasse 9a (Wende)      |              |          | х         |        |         |                 |   |  |  |  |
| D-09b                                                                                                    | Distanzraum für Klasse 9b (Hogel)      |              |          | х         |        |         |                 |   |  |  |  |
| D-09c                                                                                                    | Distanzraum für Klasse 9c (Krätschmer) |              |          | х         |        |         |                 |   |  |  |  |
| D-09d                                                                                                    | Distanzraum für Klasse 9d (Lapin)      |              |          | х         |        |         |                 |   |  |  |  |
| D-EF                                                                                                    | Distanzraum für Einführungsphase       |              |          | х         |        |         |                 |   |  |  |  |
| D-Q1                                                                                                    | Distanzraum für Qualifikationsphase 1  |              |          | х         |        |         |                 |   |  |  |  |
| D-Q2                                                                                                    | Distanzraum für Qualifikation sphase 2 |              |          | Х         |        |         |                 | ~ |  |  |  |
| Allgemeines Raum Markiett (m) Markiett (m) Fix (X) N.Druck. (N) Zettwünsche Distanzraum für Klasse Langname Text Text Beschr. X Statistik-Kennzeichen |                                        |              |          |           |        |         |                 |   |  |  |  |
| ▲ Räume - Stundenplar ✓ .d                                                                                                    |                                        |              |          |           |        |         |                 |   |  |  |  |

Das Besondere an den Distanzräumen in Untis ist das Statistikkennzeichen. Hier haben alle Distanzräume das Statistikkennzeichen "X". (ACHTUNG: Nicht zu verwechseln mit dem Untis eigenen Kennzeichen "Fix (X)").

Sobald Sie nun eine Raumänderung zu einem Distanzraum in Untis erfasst haben, ordnet das PEDAV Untis Tool diese Stunden dann Lernen auf Distanz zu:

| ę | 🚱 Vertretungen / Lehrer – 🗆 🗙                                                                                                    |           |       |        |             |           |        |              |          |       |      |      |  |  |
|---|----------------------------------------------------------------------------------------------------|-----------|-------|--------|-------------|-----------|--------|--------------|----------|-------|------|------|--|--|
|   | Image: Section 1 and Section 1 and Secti |           |       |        |             |           |        |              |          |       |      |      |  |  |
|   | Vertreter Von-Bis 14.09.2020 V<br>Woche Von-Bis                                                                                                    |           |       |        |             |           |        |              |          |       |      |      |  |  |
|   | Lehrer                                                                                                    |           |       |        |             |           | ) [] ( | viterie veru | letungen |       | •    |      |  |  |
|   | Vtr-Nr.                                                                                                    | Art       | Datur | Stunde | Zeit        | Klasse(n) | Tag    | (Lehrer)     | Vertrete | Raum  | Fach | Text |  |  |
|   | 17                                                                                                    | Raum-Vtr. | 16.9. | 6      | 12:45-13:30 | 05a       | Mi     | Goethe       | Goethe   | D-05a | E5   |      |  |  |
|   |                                                                                                    |           |       |        |             |           |        |              |          |       |      |      |  |  |
|   |                                                                                                    |           |       |        |             |           |        |              |          |       |      |      |  |  |
|   |                                                                                                    |           |       |        |             |           |        |              |          |       |      |      |  |  |
|   | Vtr-Nr.                                                                                                    |           |       |        |             |           |        |              |          |       |      |      |  |  |

## Distanzunterricht im Regelplan eintragen

Es ist auch möglich im Regelplan schon festzulegen, dass einige Unterrichte auf Distanz unterrichtet werden sollen, was die Statistik natürlich auch erfassen muss. Hier kann man dann einfach den Stammraum des Unterrichtes auf den Distanzraum abändern.

| 🕐 кі | 🖗 Klasse 5a (Wende) / Klasse 📃 🗖 🗖 🗸 🖂 🕹 |           |              |     |         |      |           |          |           |              |       |     |   |
|------|------------------------------------------|-----------|--------------|-----|---------|------|-----------|----------|-----------|--------------|-------|-----|---|
| 05a  | -                                        | 1         | L <b>T</b> 🗶 | 8   | 5 🕈 🋓   | ▼ P  | 🖉 🐴 -     | S 🕫      | × 🛃 🗞     | <b>a</b> 🔍 ( | Ø 💪 - | 💩 🚳 |   |
| U-Nr | HILE                                     | Nvpl Std. | Wst          | Jst | Lehrer  | Fach | Klasse(n) | Fachraum | Stammraum | Dopp.Std.    |       |     | ^ |
|      |                                          | 0.00      | 32.00        | 0   |         |      |           |          |           |              |       |     |   |
| 1    | ± 4, 5                                   |           | 2            |     | Lapin   | ER   | 05a,05b   |          | R1a       |              |       |     |   |
| 2    |                                          |           | 5            |     | Goethe  | E5   | 05a       |          | R1a       | 1-2          |       |     |   |
| 3    |                                          |           | 4            |     | Hayen   | М    | 05a       |          | D-05a     |              |       |     |   |
| 4    |                                          |           | 2            |     | Hulk    | MU   | 05a       | Mu1      | R1a       |              |       |     |   |
| 5    |                                          |           | 2            |     | Thor    | CH   | 05a       | Ch1      | R1a       |              |       |     |   |
| 6    |                                          |           | 2            |     | Hayen   | PH   | 05a       | Ph1      | R1a       |              |       |     |   |
| 24   |                                          |           | 2            |     | Picasso | KU   | 05a       | KU1      | R1a       | 1-1          |       |     |   |
| 25   |                                          |           | 2            |     | Gohe    | GE   | 05a       |          | R1a       |              |       |     |   |
| 26   |                                          |           | 2            |     | Conze   | EK   | 05a       |          | R1a       |              |       |     |   |
| 160  | 2, 1                                     |           | 2            |     | Thor    | Schw | 05a,05b   | Bad1     | R1a       | 1-1          |       |     |   |
| 291  |                                          |           | 4            |     | Wende   | D    | 05a       |          | R1a       |              |       |     |   |
| 339  |                                          |           | 1            |     | Thor    | SP   | 05a       | Th1      | R1a       |              |       |     |   |
| 399  | ± 3, 5                                   |           | 2            |     | Lapin   | ER   | 05a,05b   |          | R1a       |              |       |     | ¥ |
| - U  | ▼ U-Nr Klasse ∨                          |           |              |     |         |      |           |          |           |              |       |     |   |

## Export der Distanzräume im PEDAV Untis Tool

Der Punkt Export bietet Ihnen nun die Möglichkeit Distanzräume in Textform zu erzeugen, um diese daraufhin in Untis zu importieren:

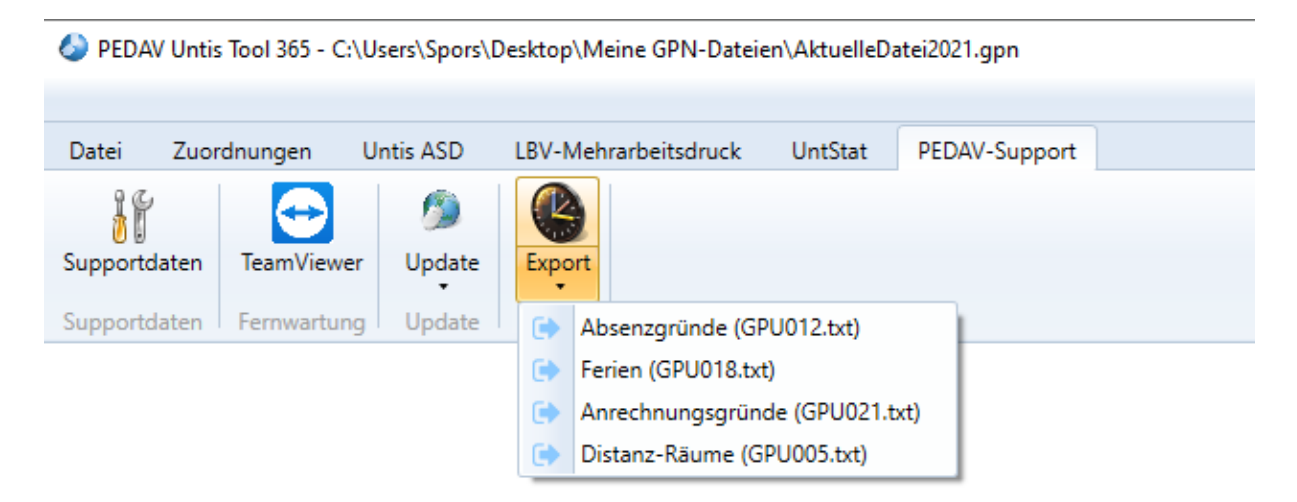

In Untis können Sie die Datei dann unter "Datei -> Import/Export -> Import .TXT-Datei (CSV, DIV)" über die Schnittstelle "Räume" importieren:

| E                        | Untis MultiUser 2020 - Untis-Datei_15.9.2020 - ERNST-BARLACH-GE DI | NSLAKEN - STUNDENPLAN 20_21 Halbjahr 1. Vella – 🗆 🗙                           |
|--------------------------|--------------------------------------------------------------------|-------------------------------------------------------------------------------|
| 🖺 Neu                    | Kategorie                                                          | Schnittstellen                                                                |
| 🚍 Öffnen                 | Untis                                                              | Klassen Export/Import Klassen im DIF-Dateiformat                              |
| Zuletzt geöffnet         | Export TXT Datei (CSV, DIF)                                        | Lehrer<br>Export/Import Lehrer im DIF-Dateiformat                             |
| 💫 Schließen              | Import TXT Datei (CSV, DIF)                                        | Räume<br>Export/Import Räume im DIF-Dateiformat                               |
| 🧾 Daten speichern        | Länderspezifisch                                                   | Fächer<br>Export/Import Fächer im DIF-Dateiformat                             |
| 🛃 Speichern unter        | Deutschland                                                        | Studenten<br>Export/Import Daten der Studenten im DIF-Dateiformat             |
| E Login                  |                                                                    |                                                                               |
|                          | Bahrain                                                            | Unterricht Export/Import Unterricht im DIF-Dateiformat                        |
| 🔓 In Datenbank speichern | Belgien                                                            | Studentenzahlen<br>Import von Studentenzahlen in den Unterricht im DIF-Dateif |
|                          | <b>Brasilien</b>                                                   | Export/Import Kurswahl der Studenten im DIF-Dateiformat                       |
| Import/Export            | Chile                                                              | Klausuren Export/Import Daten der Klausuren im DIF-Dateiformat                |
|                          | Dänemark                                                           |                                                                               |
|                          | Finnland                                                           | Export/Import Abteilungen im DIF-Dateiformat                                  |
| 🧕 Seitenansicht          | Frankreich                                                         | Lehrbefähigungen<br>Import Lehrbefähigungen (für Lehrer) im DIF-Dateiformat   |

Beim Import möchte Untis immer wissen, wie die zu importierende Datei aufgebaut ist. Bei den generierten Dateien aus dem PEDAV Untis Tool wird als Trennzeichen immer das Komma gesetzt und als Textbegrenzung werden die Anführungszeichen verwendet